بسم الله الرحمن الرحيم

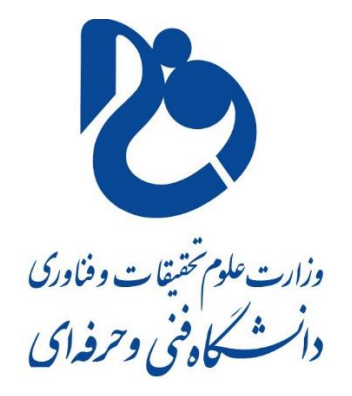

آموزشكده فنى شهيد جباريان همدان نحوه دسترسی به لینک در سمیاد توسط دانشجو واحد آموزش های مجازی على دلشادى بهار ۹۹

#### ورود دانشجو

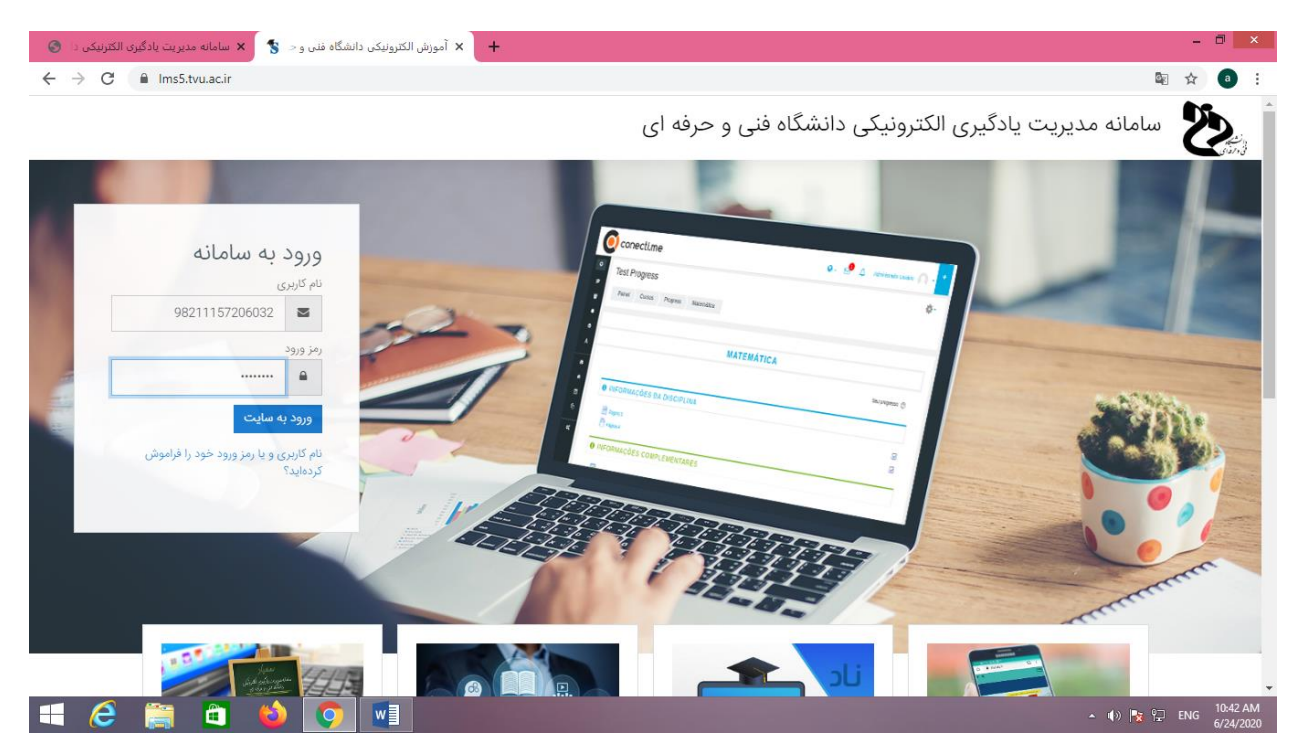

اطلاعات مربوط به دانشجو را وارد می کنم تا وارد پروفایلش بشوم

| + x تغییر رمز ورود 😵 🗴 سامانه مدیریت یادگیری الکترنیکی دا 🚱 | - 🗆 🗙                                                        |
|-------------------------------------------------------------|--------------------------------------------------------------|
| ← → C                                                       | San San San San San San San San San San                      |
| - A                                                         |                                                              |
| بر افشاري (98211157206032)                                  | <ul> <li>(?) میز کار</li> <li>(?) مفحهٔ اصلی سایت</li> </ul> |
| یساب کاربری ک تغییر رمز ورود                                | ن تقویم<br>میز کار کرچیجات م<br>ال فایل های شخصی             |
| ید را تغییر دهید.<br>۲                                      | درسهای من ۸۰۰۰۰ برای پیشروی باید رمز ورود خو                 |
|                                                             | ا تغییر رمز ورود                                             |
| 98211157206032                                              | نام کاربری                                                   |
| 0                                                           | رمز ورود فعلی                                                |
| 0                                                           | رمز ورود جدید                                                |
| 0                                                           | رمز ورود جدید (دوباره)                                       |
| دخيرة تغييرات                                               | Accessibility settings 🕄                                     |
| 😑 🧀 📋 🗳 💽 💷                                                 | ▲ 🕪 🍢 🖓 ENG 6/24/2020                                        |

بخاطر اینکه برای بار اول است دانشجو وارد پروفایلش شده است از دانشجو اصلاح رمز را می خواهد

اگوریتم رمز را قبلا خدمت تان عرض کردم

پس نام کوچک با حروف بزرگ و یک یا چند کاراکتر و نام بزرگ با حروف کوچک و چند رقم عدد

### SEPEHR@@afshari654321

البته كد بالا نمونه است و رمز ورود دانشجو نيست

| 😽 نغیبر رمز ورود 💲 🗙 سامانه مدیریت یادگیری الکترتیکی دا 🚱          | - 🗆 🗙                                                           |
|--------------------------------------------------------------------|-----------------------------------------------------------------|
| ← → C 🔒 Ims5.tvu.ac.ir/login/change_password.php                   | © ☆ @ :                                                         |
| میز دار ترجیحات حساب دربری تعییر رمز ورود                          |                                                                 |
|                                                                    |                                                                 |
| برای پیشروی باید رمز ورود خود را تغییر دهید.<br>*                  | [₪] صفحة اصلى سايت<br>أأأ تقويم                                 |
| تغيير رمز ورود                                                     |                                                                 |
| ئام كاربرى 98211157206032                                          | 🗂 فایل های شخصی                                                 |
|                                                                    | 🖒 درسهای من                                                     |
|                                                                    |                                                                 |
| رمز ورود جدید 🕕                                                    |                                                                 |
| رمز ورود جدید (دوباره)                                             |                                                                 |
| ذخیرهٔ تغییرات<br>پر کردن قسمتهایی که با 🛈 مشخص شدهاند الزامی است. |                                                                 |
| Sourced a second state                                             | Accessibility settings 🛞                                        |
|                                                                    | ▲ (I)<br>▲ (I)<br>▲ (I)<br>▲ (I)<br>■ ENG 10:46 AM<br>6/24/2020 |

سپس ذخیره اطلاعات را کلیک می کنم اگر رموز درست باشند به مرحله بعد می رود

| + 🗙 رمز ورود تغییر یافته است 🗧 🗴 سامانه مدیریت یادگیزی الکترنیکی دا 🕲 | - 🗆 🗙                             |
|-----------------------------------------------------------------------|-----------------------------------|
| ← → C                                                                 | 🔤 🏠 🍙 i                           |
| • 🜔 ۵                                                                 |                                   |
| سپهر افشاري (98211157206032)                                          | ⑦ میز کار                         |
| میز کار گرچیخات حساب کاربری تغییر رمز ورود                            | 省 فایل های شخصی                   |
| رمز ورود تغییر یافته است<br>ادامه<br>دانشگاه فنی و حرفه ای samyad؟    | ا 🗘 درس های من                    |
| اداره کل فناوری اطلاعات و ارتباطات 🤜 samyad@tvu ac.ir                 |                                   |
|                                                                       | Accessibility settings 🕄          |
| 🛋 🤌 📋 📦 💽 📲                                                           | ▲ 🕪 🍡 🖓 ENG 10:46 AM<br>6/24/2020 |

برای دیدن پروفایل دانشجو بایستی روی ادامه کلیک کند پس این کار را انجام می دهیم

## دانشجویان حتما حتما رمز را جایی یادداشت کنید تا دچار دردسر نشوید

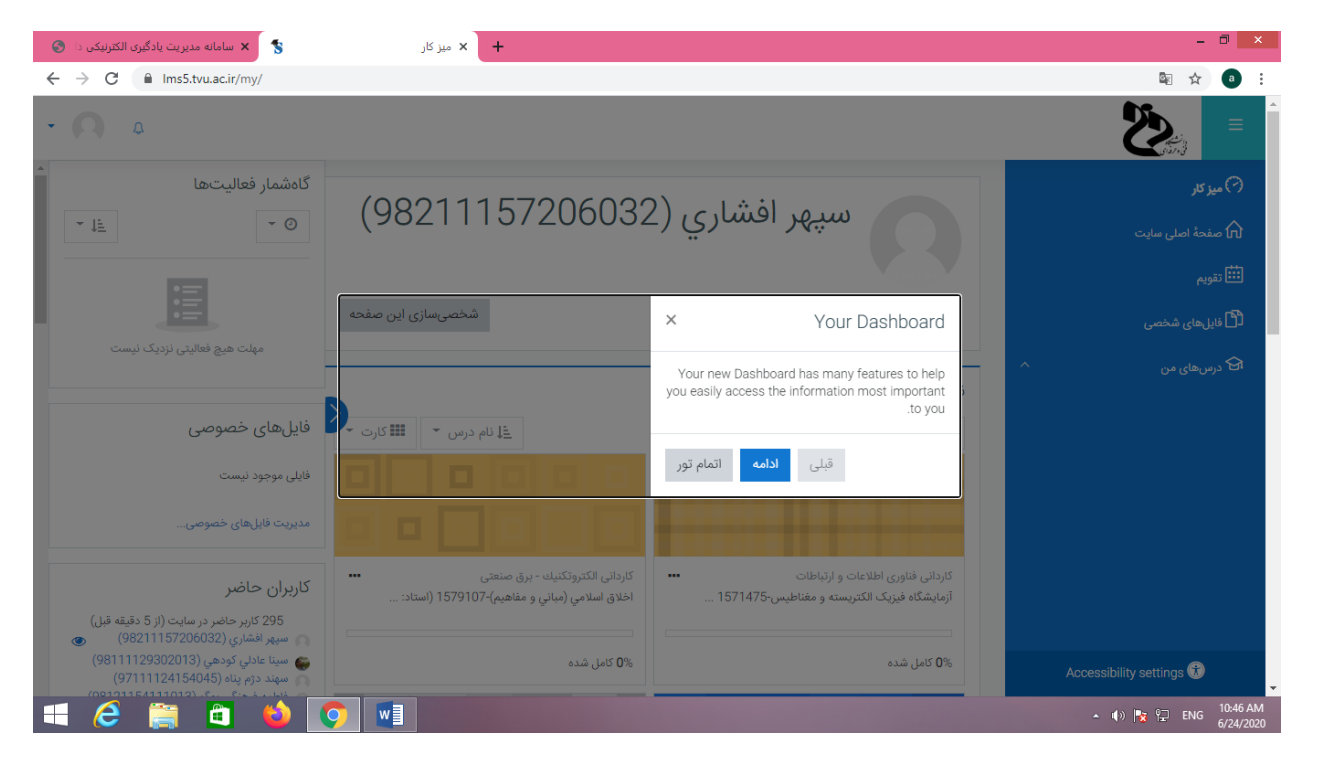

این پنجره توضیحات مختصر است روی علامت ضربدر کلیک می کنیم تا بسته شود

| 🗴 سامانه مدیریت یادگیری الکترنیکی دا 🄇                                                    | میز کار ×                                                                        |                                                                                  | - 🗖 🗙                                  |
|-------------------------------------------------------------------------------------------|----------------------------------------------------------------------------------|----------------------------------------------------------------------------------|----------------------------------------|
| ← → C 🔒 Ims5.tvu.ac.ir/my/                                                                |                                                                                  |                                                                                  | 🔯 🕁 🧃 E                                |
| • <b>()</b> ٥                                                                             |                                                                                  |                                                                                  |                                        |
| گاهشمار فعالیتها<br>۲۰۰۰ <u>ان</u> ۲۰۰۰                                                   | (98211157206032                                                                  | سپهر افشاري (2                                                                   | (?) میز کار () میذه اصلی سایت () تقویم |
| مهلت هیچ فعالیتی نزدیک نیست                                                               | شخصیسازی این صفحه                                                                |                                                                                  | اً ایلهای شخصی<br>انک درسهای من        |
|                                                                                           |                                                                                  | نمای کلی درس                                                                     |                                        |
| فايلهاى خصوصى                                                                             | ≦ل نام درس<br>≦ل                                                                 | 🔻 همه (به جز موارد حذف شده) 👻                                                    |                                        |
| فایلی موجود نیست<br>مدیریت فایلهای خصوصی                                                  |                                                                                  |                                                                                  |                                        |
| کاربران حاضر<br>295 کاربر حاضر در سایت (از 5 دقیقه قبل)<br>میچر افشاری (98211157206032) ه | كاردانى الكتروتكنيك - برق صنعتى<br>اخلاق اسلامي (مباني و مفاهيم)-1679107 (استاد: | کاردانی فناوری اطلاعات و ارتباطات<br>آزمایشگاه فیزیک الکتریسته و مغناطیس-1571475 |                                        |
| ا سينا عادلي کودهي (98111129302013)<br>سهند دژم پناه (97111124154045)                     | <b>0%</b> کامل شدہ                                                               | <b>0</b> % کامل شدہ                                                              | Accessibility settings 🕄               |
|                                                                                           |                                                                                  |                                                                                  | ▲ 🕪 🍢 🖓 ENG 10:47 AM 6/24/2020         |

دروس دانشجو در درس هاس من است

در وسط پنجره دروسی که اخیرا تغییراتی داشته اند دیده می شود

روی گزینه درس های من کلیک می کنم

| 🗴 سامانه مدیریت یادگیری الکترنیکی دا 🔇 | + 🗙 میز کار                                                                |                                                                                                    | - 🗇 🗙                                                                     |
|----------------------------------------|----------------------------------------------------------------------------|----------------------------------------------------------------------------------------------------|---------------------------------------------------------------------------|
| ← → C                                  |                                                                            |                                                                                                    | 🕸 🚖 a 🗄                                                                   |
| • 🗛 ٥                                  |                                                                            |                                                                                                    |                                                                           |
|                                        | (98211157                                                                  | سپهر افشاري (206032                                                                                              | <ul> <li>میز کار</li> <li>میندهٔ اصلی سایت</li> <li>توریم</li> </ul>      |
| شخصیسازی این صفحه                      |                                                                            |                                                                                                    | 🖞 فایل های شخصی                                                           |
|                                        |                                                                            | زهای کل درس                                                                                                    | ا 🗘 درس های من                                                            |
| 🗲 انام درس 👻 🎫 کارت 🗲                  |                                                                            | سای می درس<br>▼ همه (به جز موارد حذف شده) ▼                                                                      | ראן اخلاق اسلامي (مباني و<br>مفاهيم)-1579107 (استاد: مهدي احمدي<br>وحدتي) |
| 빌드끔                                    | 블블블                                                                        |                                                                                                    | کربیت بدنی-1579122 (استاد: سلمان<br>شریغی)                                |
|                                        | کاردانی الکتروتکنیك - برق صنعتی<br>ایاد - با در مراد به منبع ) 1570102 (در | کاردانی فناوری اطلاعات و ارتباطات<br>آن به گاه نو که اکتر چین زنان ۲۵٬۹۲۶                                        | اکی زبان خارجي-1579101 (استاد:<br>سيدمحسن طوسي)                           |
|                                        | اخلاق اسلامي (مباني و مفاهيم)- رل ا چ ۱۵۰ راس                              | ازمایستاه فیزیک اندىریسته و معناعیس-د/۱۲ / ۲۵                                                                    | کا میباني کامپيوترو برنامه سازي-1571476<br>(استاد: جعفر فرماني)           |
|                                        | 0% کامل شدہ                                                                | <b>0%</b> کامل شده                                                                                               | Accessibility settings 🕄                                                  |
|                                        |                                                                            | and the second second second second second second second second second second second second second second second | ▲ ♦) 🙀 🖓 ENG 10:47 AM<br>6/24/2020                                        |

لیست دروس دانشجو که در ترم جاری دارد دیده می شود

در وسط پنجره روی درس فیزیک کلیک می کنم تا وارد این درس شوم

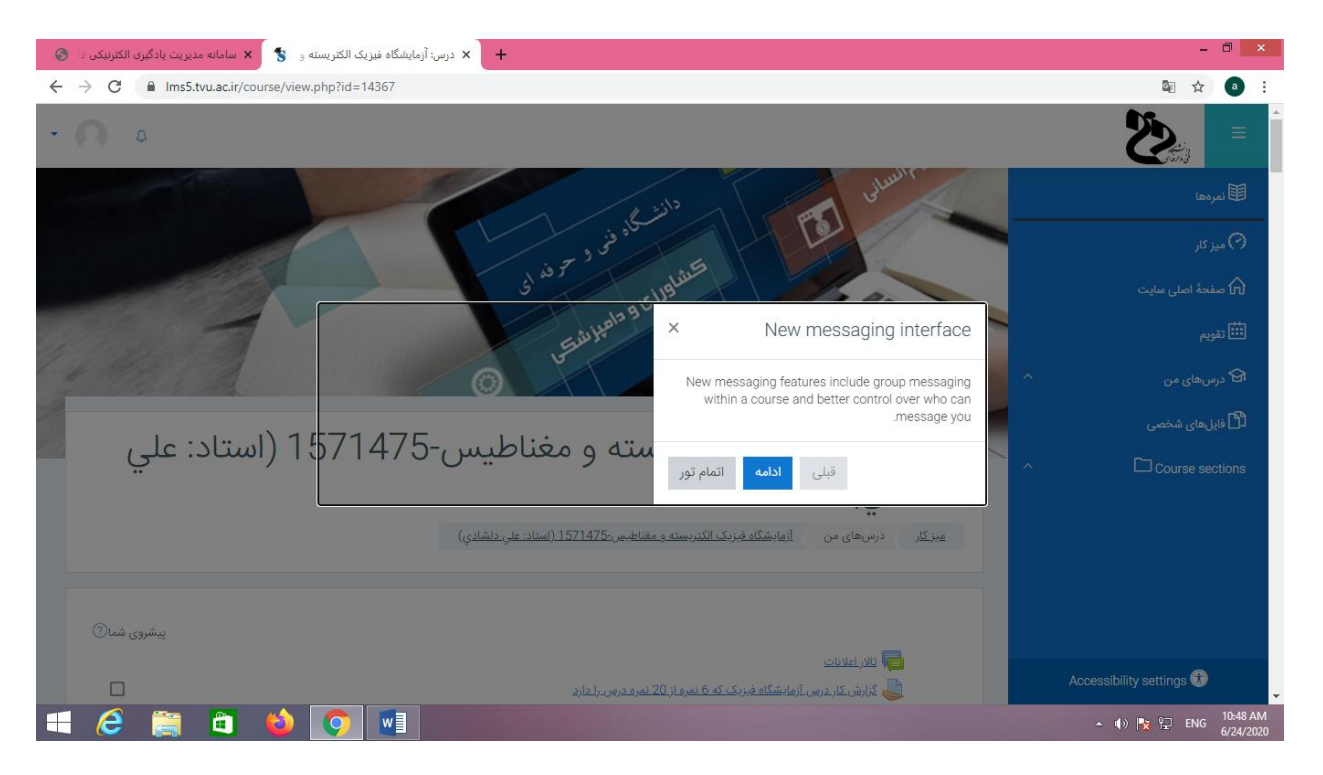

مجدد پنجره کوچک توضيحات مختصر را مي بندم

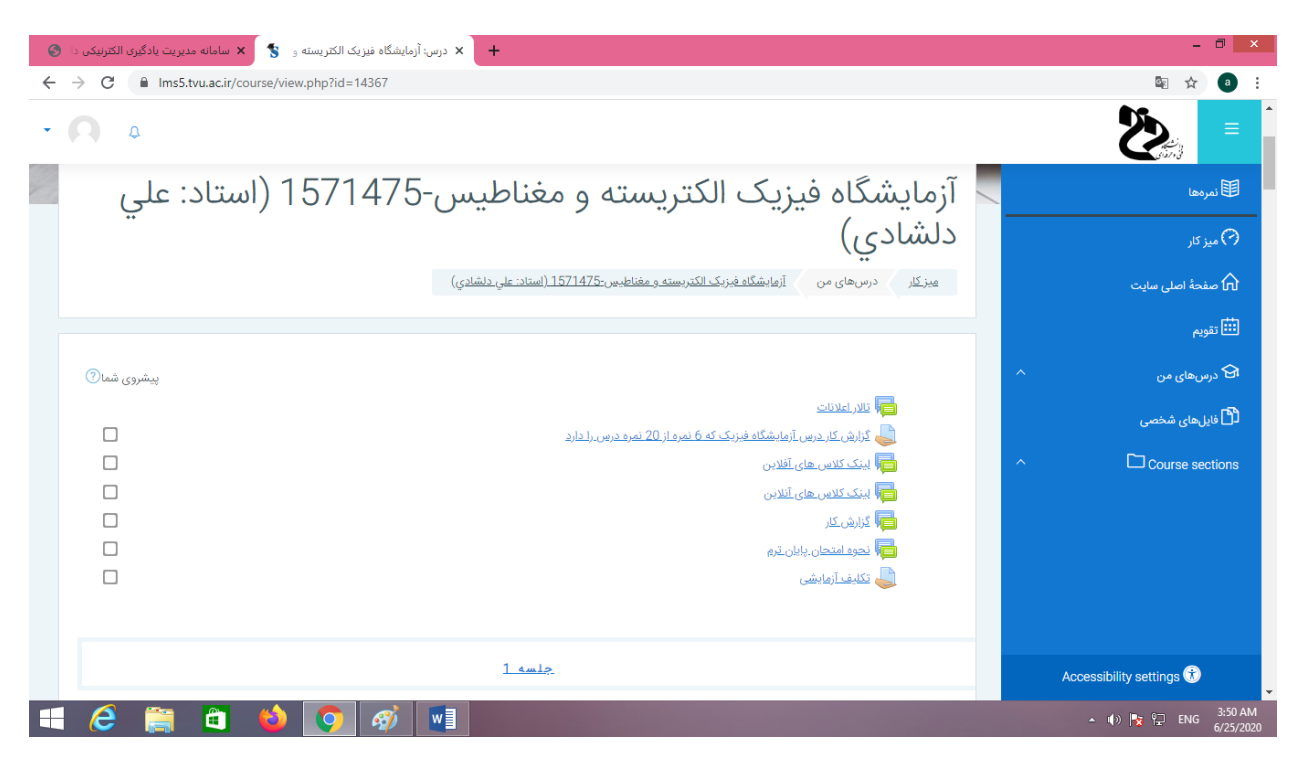

مجدد به صفحه اصلی تالارهای گفتمان و تکالیف و ... درس فیزیک در پروفایل دانشجو باز می گردم

| 😵 درس: آرمایشگاه فیزیک الکتریسته و 💲 🗙 سامانه مدیریت یادگیری الکترتیکی دا 🚱                               | - 0 ×                    |
|----------------------------------------------------------------------------------------------------|--------------------------|
| ← → C  ⓐ Ims5.tvu.ac.ir/course/view.php?id=14367                                                          | 🔤 🏠 🕘 🗄                  |
| - <b>Q</b> a                                                                                              |                          |
|                                                                                                    | 田 نمرەھا                 |
| <u>1 amip</u>                                                                                             | 🖓 میز کار                |
| /ftp://78.39.208.254/COMPUTER-IT/all%20delshadi/online/azmayeshgahefizikelectresitevameghnatis/file       | 🏠 صفحةً اصلى سايت        |
| جلسه اول کلاس انلاین                                                                                      | الله تقويم               |
| /ftp://78.39.208.254/COMPUTER-IT/ali%20delshadi/offline/az%20fizic                                        | ന درسهای من 🗘            |
| جلسه اول آفلاین                                                                                           | 🖞 فایل های شخصی          |
|                                                                                                    | ↑ Course sections        |
| <u>2 مسلم</u>                                                                                             |                          |
| /ftp://78.39.208.254/COMPUTER-IT/all%20delshadi/online/azmayeshgahefizikelectresitevameghnatis/file%20(3) |                          |
| جلسه دوم آنلاین                                                                                           |                          |
| /ftp://78.39.208.254/COMPUTER-IT/ali%20delshadi/offline/az%20fizic%20%20(2)                               | Accessibility settings 🕏 |
| 📾 مرين docx 🗠                                                                                             | Show all                 |
|                                                                                                    | 🔺 🌒 🍡 😭 ENG 5:47 AM      |

لينک های ديده شده توسط دانشجو

کافیست روی لینک کلیک کند پنجره مربوط به درس باز می شود

## روی لینک اول کلیک می کنم

| 🗙 سامانه مدیریت یادگیری الکترنیکی دا 🗧                 | S Index of /COMPUTER-IT/ali delsh 🗙 | S Index of /                    | ×   +                          | -  | 0 | × |
|--------------------------------------------------------|-------------------------------------|---------------------------------|--------------------------------|----|---|---|
| $\leftrightarrow$ $\rightarrow$ C (i) Not secure   ftp | ://78.39.208.254/COMPUTER-IT/ali%20 | delshadi/online/azmayeshgahefiz | ikelectresitevameghnatis/file/ | \$ | a | : |

Index of /COMPUTER-IT/ali delshadi/online/azmayeshgahefizikelectresitevameghnatis/file/

[parent directory]
 Name Size Date Modified
 azmayeshgahefizikelectresitevameghnatis\_4\_0.mp4 62.1 MB 5/8/20, 10:05:00 AM

|              | سه اول تمرين | docx. جل | ^ |   |   |   |    |               | Sh | ow all           | ×        |
|--------------|--------------|----------|---|---|---|---|----|---------------|----|------------------|----------|
| $\mathbf{H}$ | 6            | <b>i</b> |   | 6 | Ø | Ø | w] | • () <b>*</b> | فا | 5:48 A<br>6/25/2 | M<br>020 |

این پنجره باز شد و در اینجا دانشجو کافیست روی نام درس که آبی رنگ است کلیک کند فیلم شروع با دانلود شدن در سیستم دانشجو می کند

| د درس: آزمایشگاه فیزیک الکتریسته و 🥵 🗙 سامانه مدیریت یادگیری الکترنیکی دا 📀 | x S Index of / x                                         | +                                        | - 🗆 🗙                    |
|-----------------------------------------------------------------------------|----------------------------------------------------------|------------------------------------------|--------------------------|
| ← → C                                                                       |                                                          |                                          | ☆                        |
| • <b>()</b> •                                                               |                                                          |                                          | <b>₹</b>                 |
|                                                                             |                                                          |                                          | 国نىرەھا                  |
|                                                                             | <u>جلسه 1</u>                                            |                                          | 🕥 میز کار                |
| /ftp://78.39.208.254/                                                       | Open link in new tab                                     | hgahefizikelectresitevameghnatis/file    | 🏠 صفحة اصلى سايت         |
|                                                                             | Open link in new window<br>Open link in incognito window | جلسه اول کلاس انلاین                     | تقویم                    |
|                                                                             | Save link as<br>Copy link address                        | HT/ali%20delshadi/offline/az%20fizic     | ا ک درس های من 🔨 🔨       |
|                                                                             | Copy Ctrl+C<br>Print Ctrl+P                              | جلسه اول آفلاین                          | 🗂 فایل های شخصی          |
|                                                                             | Inspect Ctrl+Shift+I                                     | _                                        |                          |
|                                                                             | <u>جلسه 2</u>                                            |                                          |                          |
| /ftp://78.39.208.254/COMP                                                   | UTER-IT/ali%20delshadi/online/azmayeshga                 | hefizikelectresitevameghnatis/file%20(3) |                          |
|                                                                             |                                                          | جلسه دوم آنلاین                          |                          |
|                                                                             | /ftn://78.39.208.254/COMPUTER-IT/ali%                    | Odelshadi/offline/az%20fizic%20%20(2)    | Accessibility settings 闭 |
| azmayeshgahefizimp4 مع العرين معن به docx مجلسه اول تمرين                   |                                                          |                                          | Show all                 |
| 🗐 🙆 🍯 🎽 🌍 🚮                                                                 |                                                          |                                          | 5:51 AM 📦 🍢 👘 🔺          |

اگر لینک مدرسی فعال نبود دانشجو بایستی آدرس لینک را کپی کند

کپی کردن لینک آدرس در س مدرس توسط دانشجو

ftp://78.39.208.254/COMPUTER-IT/ali%20delshadi/online/azmayeshgahefizikelectresitevameghnatis/file/

یکی از لینک های درس من این لینک را در آدرس باکس کپی می کنم

| انه مدیریت یادگیری الکترنیکی دا 🄇                | ناه فیزیک الکتریسته و 🏾 🐂 ساما            | 🖌 🛛 درس: آزمایشگ    | Index of /       | ×             | New Tab         | ×                  | +     | -          | □ ×                  |
|--------------------------------------------------|-------------------------------------------|---------------------|------------------|---------------|-----------------|--------------------|-------|------------|----------------------|
| ← → C G                                          | Undo                                      |                     | Ctrl+Z           |               |                 |                    |       |            | ) 💿 🗄                |
|                                                  | Cut                                       |                     | Ctrl+X           |               |                 |                    | Gmail | Images *** | a î                  |
|                                                  | Сору                                      |                     | Ctrl+C           |               |                 |                    | Gildi | 1110gc3    |                      |
|                                                  | Paste                                     |                     | Ctrl+V           |               |                 |                    |       |            |                      |
|                                                  | Paste and go to 78.39.208.254/C<br>Delete | OMPUTER-IT/ali dels | hadi//file/      |               |                 |                    |       |            | - 1                  |
|                                                  | Select all                                |                     | Ctrl+A           |               |                 |                    |       |            |                      |
|                                                  | Edit search engines                       |                     |                  |               |                 |                    |       |            |                      |
|                                                  |                                           | Q Search Q          | ioogle or type a | URL           | ورود به سایت    | •<br>Inbox (1,769) |       |            |                      |
|                                                  |                                           | <del>भ</del> र      | <u>w</u>         | <u>w</u>      |                 | т                  |       | <u></u>    | _                    |
|                                                  |                                           | سامانه مدیریت       | سیستم جامع دا    | سیستم جامع دا | IT/ali delshadi | Add shortcut       |       | Cust       | omize                |
| azmayeshgahefizimp4<br>5.9/62.1 MB, 35 mins left | docx. جلسه اول تمرین 👘                    | ^                   |                  |               |                 |                    |       | Sh         | ow all               |
| 🛋 🩋 🚞 🛍                                          | 🖹 😜 🚺 🧃                                   | ý 🛛                 |                  |               |                 |                    | •     | فا 🖵 🗞 🕪   | 5:53 AM<br>6/25/2020 |

# آدرس لینک کپی شدہ را paste می کنیم

| شگاه فیزیک الکتریسته و 🐧 🗙 سامانه مدیریت یادگیری الکترنیکی دا 🌀                        | 🖌 🗙 درس: آزماید   | Index of /         | ×                  | New Tab             | ×                 | +                                        | - 0 ×                   |
|----------------------------------------------------------------------------------------|-------------------|--------------------|--------------------|---------------------|-------------------|------------------------------------------|-------------------------|
| $\leftarrow$ $\rightarrow$ C S ftp://78.39.208.254/COMPUTER-IT/ali%20                  | )delshadi/online/ | azmayeshgahefizi   | ikelectresitevameg | hnatis/file/        |                   |                                          | a :                     |
| Index of /COMPUTER-IT/ali delshadi/on                                                  | line/azmayeshga   | ahefizikelectresit | tevamegh ftp:      | //78.39.208.254/0   | COMPUTER-IT/ali d | lelshadi/online/azmayeshgahefizikelectre | × a î                   |
| Q ftp://78.39.208.254/COMPUTER-IT/ali%20                                               | )delshadi/online/ | azmayeshgahefizi   | ikelectresitevameg | hnatis/file/ - Goog | le Search         |                                          |                         |
|                                                                                        |                   |                    |                    |                     |                   |                                          | - 1                     |
|                                                                                        |                   |                    |                    |                     |                   |                                          |                         |
|                                                                                        |                   |                    |                    | 1 C C               |                   |                                          |                         |
|                                                                                        |                   |                    |                    |                     |                   |                                          |                         |
|                                                                                        |                   |                    |                    |                     |                   |                                          |                         |
|                                                                                        |                   |                    |                    |                     |                   |                                          |                         |
|                                                                                        | Q Search G        | oogle or type a    | URL                |                     | Ļ                 |                                          |                         |
|                                                                                        |                   |                    |                    |                     |                   |                                          |                         |
|                                                                                        |                   |                    |                    |                     |                   |                                          |                         |
|                                                                                        | 86                | ₽                  |                    |                     | M                 |                                          |                         |
|                                                                                        | 78.39.208.254     | Index of /         | شبکه آزمایشگاه     | ورود به سایت        | Inbox (1,769)     |                                          |                         |
|                                                                                        |                   |                    |                    |                     |                   |                                          |                         |
|                                                                                        | •                 | ۵                  | 1                  | IP                  | +                 |                                          |                         |
|                                                                                        |                   |                    |                    |                     |                   |                                          | Customize               |
|                                                                                        | سامانه مديريت     | سیستم جامع دا      | سیستم جامع دا      | IT/ali delshadi     | Add shortcut      |                                          |                         |
| azmayeshgahefizimp4 معتمد اول تمرين 👔 معتمد معتمد azmayeshgahefizimp4 معتمد معتمد docx | ^                 |                    |                    |                     |                   |                                          | Show all                |
| 🕂 ⋵ 🚞 🗂 龄 💽 🧭                                                                          |                   |                    |                    |                     |                   | • 🕕 📘                                    | 5:53 AM<br>6/25/2020 فا |
|                                                                                        |                   |                    |                    |                     |                   |                                          | 0/23/2020               |

| Name<br>zmayeshgahefizikelectresitevameghnatis_4_0. | Size Date Modified             |   |  |
|-----------------------------------------------------|--------------------------------|---|--|
|                                                     | mp4 62.1 MB 5/8/20, 10:05:00 A | M |  |
|                                                     |                                |   |  |
|                                                     |                                |   |  |
|                                                     |                                |   |  |
|                                                     |                                |   |  |
|                                                     |                                |   |  |
|                                                     |                                |   |  |
|                                                     |                                |   |  |

به محل ذخیره رسیدیم و با کلیک روی فیلم در محل کامپیوتر دانشجو ذخیره می شود

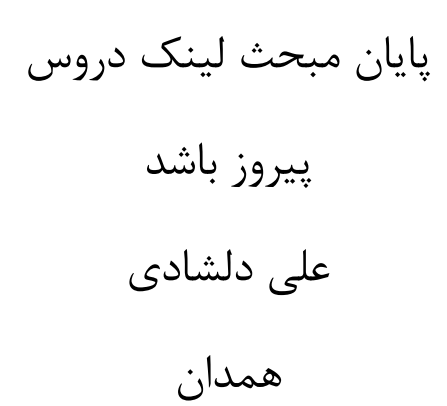